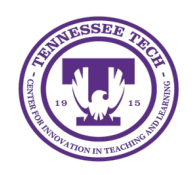

This document outlines how to use Creator+ Practices in HTML pages.

# **Creator+ Practice**

Creator+ enables you to add interactive components to a Content file to promote student engagement. These interactive components are available in two options: Elements and Practices. To auto-generate Creator+ Practice questions based on content in HTML pages, use Lumi.

## How to add a Creator+ Practice

- 1. On the purple navigation bar, go to **Content**.
- 2. Select the module where the file should be created.
- 3. Click the Upload/Create button [1] and then choose Create a File [2].

| Upload / Create 🗸 👤 | Existing Activities 🗸 | 🚀 Bulk Edit |
|---------------------|-----------------------|-------------|
| Upload Files        |                       |             |
| Video or Audio      |                       |             |
| Create a File       |                       |             |
| Create a Link       |                       |             |

Figure: Create a file within Content

- 4. Enter a title.
- 5. (Optional) Use the Select a Document Template to choose a preexisting HTML page layout.
- 6. Click the Authoring Tools Menu button [1], then select **Insert Practice** [2].

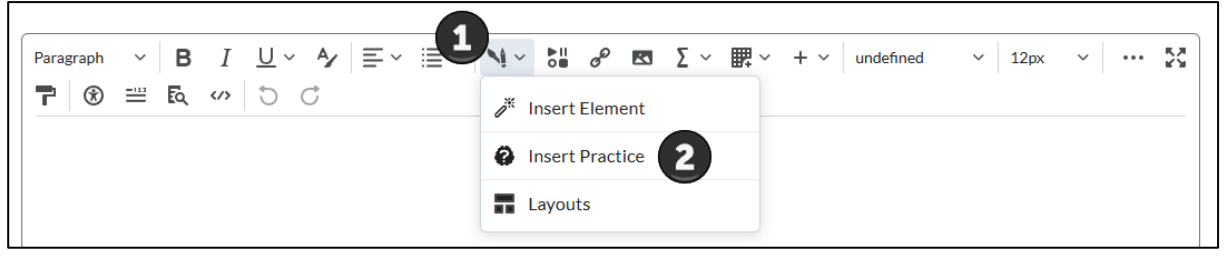

Figure: Use the Authoring Tools Icon to insert Creator+ Practices.

 Select the desired practice type from the list.
 Practice Options: Dropdown Fill in the Blanks, Fill in the Blanks, Multi-Select, Multiple Choice, Sequencing, Sorting, and True or False.

#### Creator+ Practices

8. Enter the information on the specific practice screen.

| Insert Practice                                                                                                    |           |  |  |  |  |
|----------------------------------------------------------------------------------------------------|-----------|--|--|--|--|
| Sequencing ~                                                                                                    | Options 🗸 |  |  |  |  |
| Title                                                                                                    |           |  |  |  |  |
| iLearn Process                                                                                                    |           |  |  |  |  |
| Short Description                                                                                                    |           |  |  |  |  |
| This text will not display in the learner view of the Practice. It appears in the published Practice placeholder for the Creator view only |           |  |  |  |  |
| Instructions                                                                                                    |           |  |  |  |  |
| Match each item in one column with its correct pair in the other column.                                                                   |           |  |  |  |  |
| Display Numeric Sequence                                                                                                    |           |  |  |  |  |
| ∧ Step 1 Log into iLearn                                                                                                    | •         |  |  |  |  |
| ✓ Add Image Add Image                                                                                                    |           |  |  |  |  |

Figure: Example of a Sequencing Creator+ Practice.

- 9. When finished, click **Preview** (optional), then click **Insert.**
- 10. Click Save and Close.

### Lumi in Creator+

Lumi in Creator+ for is a powerful tool that uses AI to add interactive formative assessments to HTML pages where students can complete knowledge checks.

1. On an HTML page, click the Authoring Tools Menu button [1], then select Insert Practice [2].

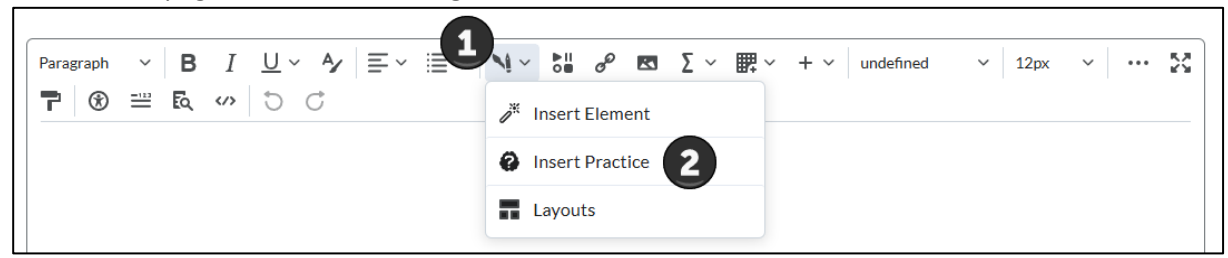

Figure: Use the Authoring Tools Icon to insert Creator+ Practices.

2. Select a supported practice type. (All Lumi enabled practices have a sparkle icon next to the practice)

| Insert Practice                           | ×  |  |  |
|-------------------------------------------|----|--|--|
| Select a Practice type to begin building. |    |  |  |
| Dropdown Fill in the Blanks               | *≎ |  |  |
| Fill in the Blanks                        | *≎ |  |  |
| Multi-Select                              | *≎ |  |  |
| Multiple Choice                           | *≎ |  |  |
| Sequencing                                |    |  |  |
| Sorting                                   |    |  |  |
| True or False                             | *≎ |  |  |

*Figure: Current practice types supported by Lumi include Dropdown Fill in the Blanks, Fill in the Blanks, Muli-Select, Multiple Choice, and True or False.* 

#### 3. Click Generate Question

| Multiple Choice           | ~                           |              |   | Options 🗸         |
|---------------------------|-----------------------------|--------------|---|-------------------|
|                           |                             |              |   |                   |
| <b>⁺</b> ↔ Generate quest | <b>ions</b> based on your p | age content. | [ | Generate Question |
|                           |                             |              |   |                   |

Figure: Generate Question in Lumi

4. If necessary, edit the Source Text field in the Generate Question dialog. Then, click Generate Question.

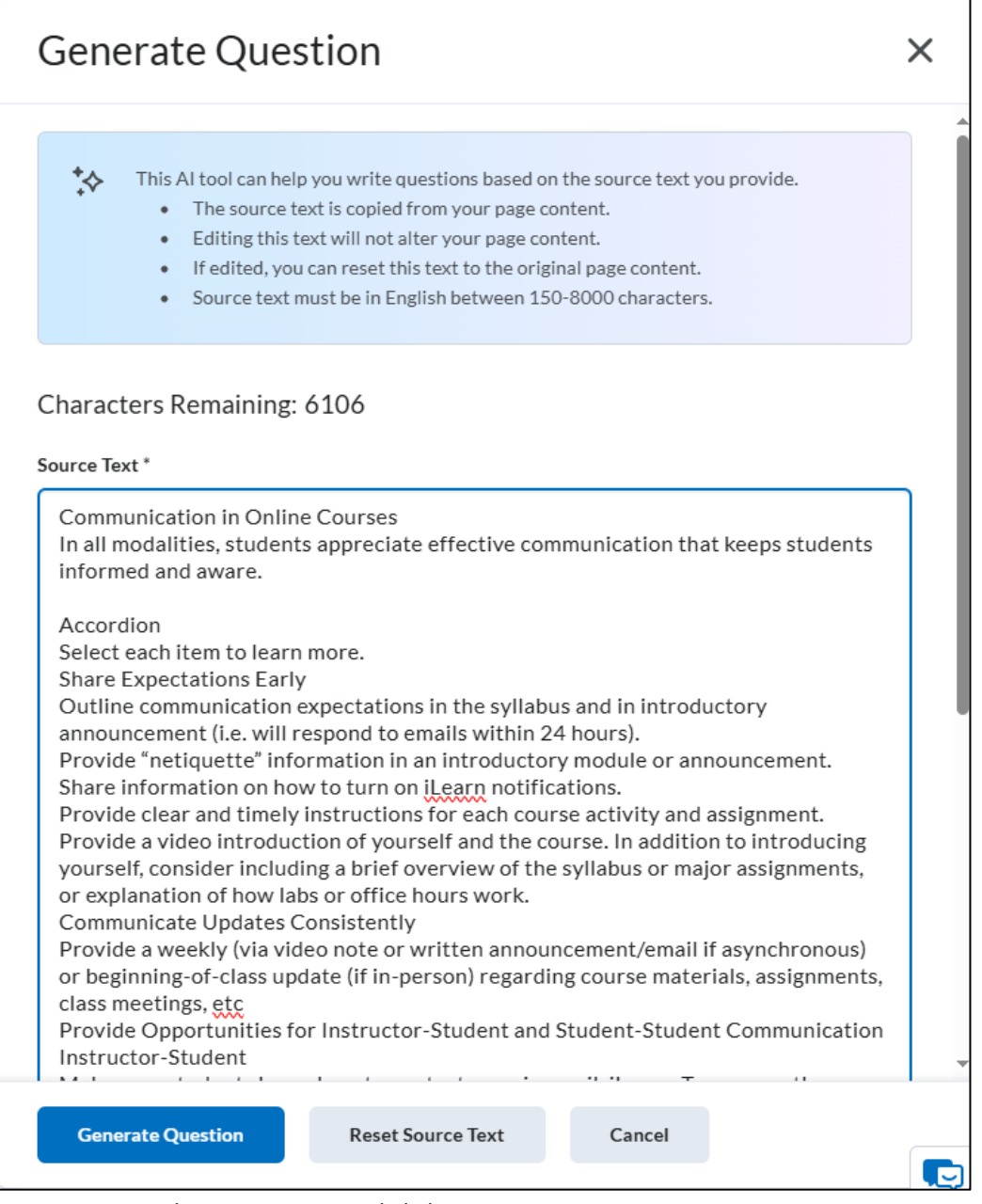

Figure: Review the Source Text and click Generate Question.

Note: If there is no pre-existing text on the HTML page, the instructor will need to copy and paste content into the source text. This does not alter the content on the HTML page, only provides Lumi with information to pull from to create the practice question.

- 5. When the Practice question generates, review the question.
- 6. (Optional) Perform one of the following actions:
  - **Regenerate Question**: Click to generate a new question.
  - Edit Source Text: Click to edit the Source Text and then click Regenerate Question.

- **Discard Question**: Delete the generated Practice question. If necessary, edit the Source Text field in the Generate Question dialog.
- Rate Question Quality: Select the thumbs up or thumbs down buttons to provide feedback

| Insert Practice                                                                                                    | ×                                                                                                    |
|----------------------------------------------------------------------------------------------------|----------------------------------------------------------------------------------------------------|
| Multiple Choice V Options V                                                                                                    | According to the text, which of the<br>following is NOT a recommended<br>strategy for effective communication<br>in online courses? |
| This question is based on the source text provided. Check accuracy of the generated question before sharing with learners.                                                                                 | Select the best option.                                                                                                    |
| Source Text >                                                                                                    | <ul> <li>Providing a video introduction of<br/>yourself and the course</li> </ul>                                                   |
| Communication in Online Courses In all modalities, students appreciate effective communication that<br>keeps students informed and aware. Accordion Select each item to learn more. Share Expectations Ear | <ul> <li>Sending automated emails to students<br/>based on their iLearn activities</li> </ul>                                       |
| C Regenerate Question Filt Source Text Discard Question                                                                                                    | Using "none of the above" as an<br>alternative in multiple-choice<br>questions                                                      |
| 🏠 Rate question quality: 👍 👎                                                                                                    | Outlining communication<br>expectations in the syllabus and<br>introductory announcement                                            |
|                                                                                                    |                                                                                                    |

*Figure: Review the generated Practice. You can choose to Regenerate Question, Edit Source Text, or Discard Question.* 

- 7. The question-and-answer portion will auto-fill based on the Lumi generated material. Edit as needed.
- 8. When finished, click **Insert**, then close the Creator+ dialog.
- 9. Click Save and Close.